**MDLIVE**<sup>®</sup> Always There.<sup>™</sup>

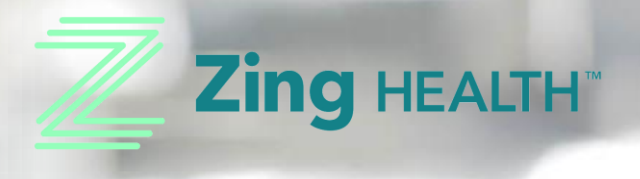

#### Virtual Care, Anywhere.

User Guide: Activation through Consultation

#### **Activate Your Account**

MDLIVE®

To access your telehealth benefit, go to:

www.mdlive.com/myzinghealth

Click on the 'Activate Now' button to begin activating your account

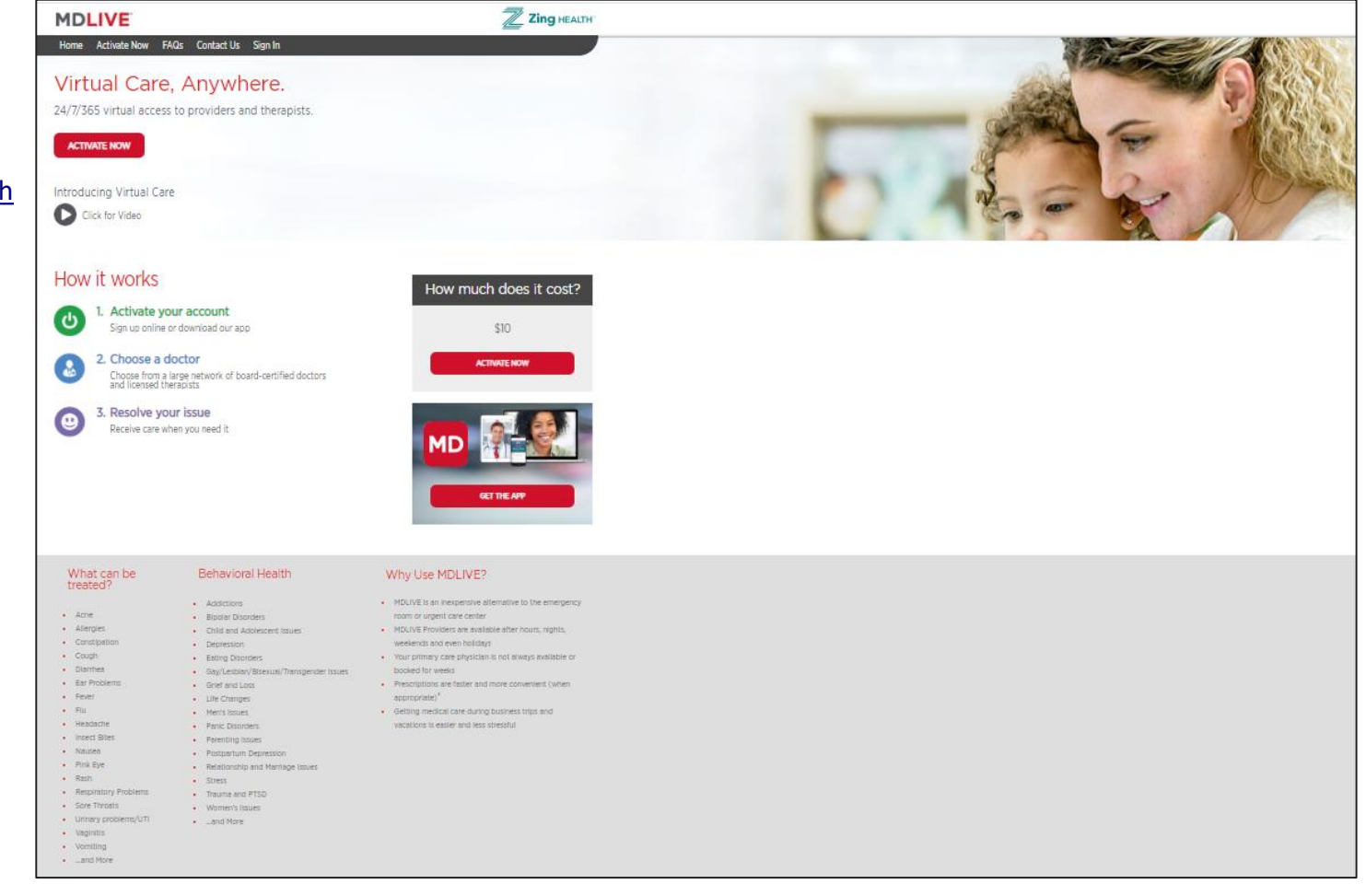

#### **Activate Your Account**

| Home Faqs contact us sign in                                                       |                 |                                                                                                 |    |
|------------------------------------------------------------------------------------|-----------------|-------------------------------------------------------------------------------------------------|----|
|                                                                                    | Your inf        | HOME FAQS CONTACT US SIGN IN                                                                    |    |
| Register for MDLIVE.                                                               | First Name      |                                                                                                 | ٦  |
| A faster way to wellness.<br>Convenient, real visits with a Board Certified Doctor | Last Name       | Register for Your information                                                                   |    |
| and Behavioral Health Provider online.                                             | Create your use | A faster way to wellness. Phone Number                                                          |    |
| - Phi-                                                                             | Create a passw  | Convenient, real visits with a Board Certified Doctor<br>and Behavioral Health Provider online. |    |
|                                                                                    |                 | Gender                                                                                          |    |
|                                                                                    | Already a membe |                                                                                                 |    |
|                                                                                    |                 |                                                                                                 |    |
|                                                                                    |                 | < BACK NEXT                                                                                     | į. |

#### Create your account by entering all required information

#### **Activate Your Account**

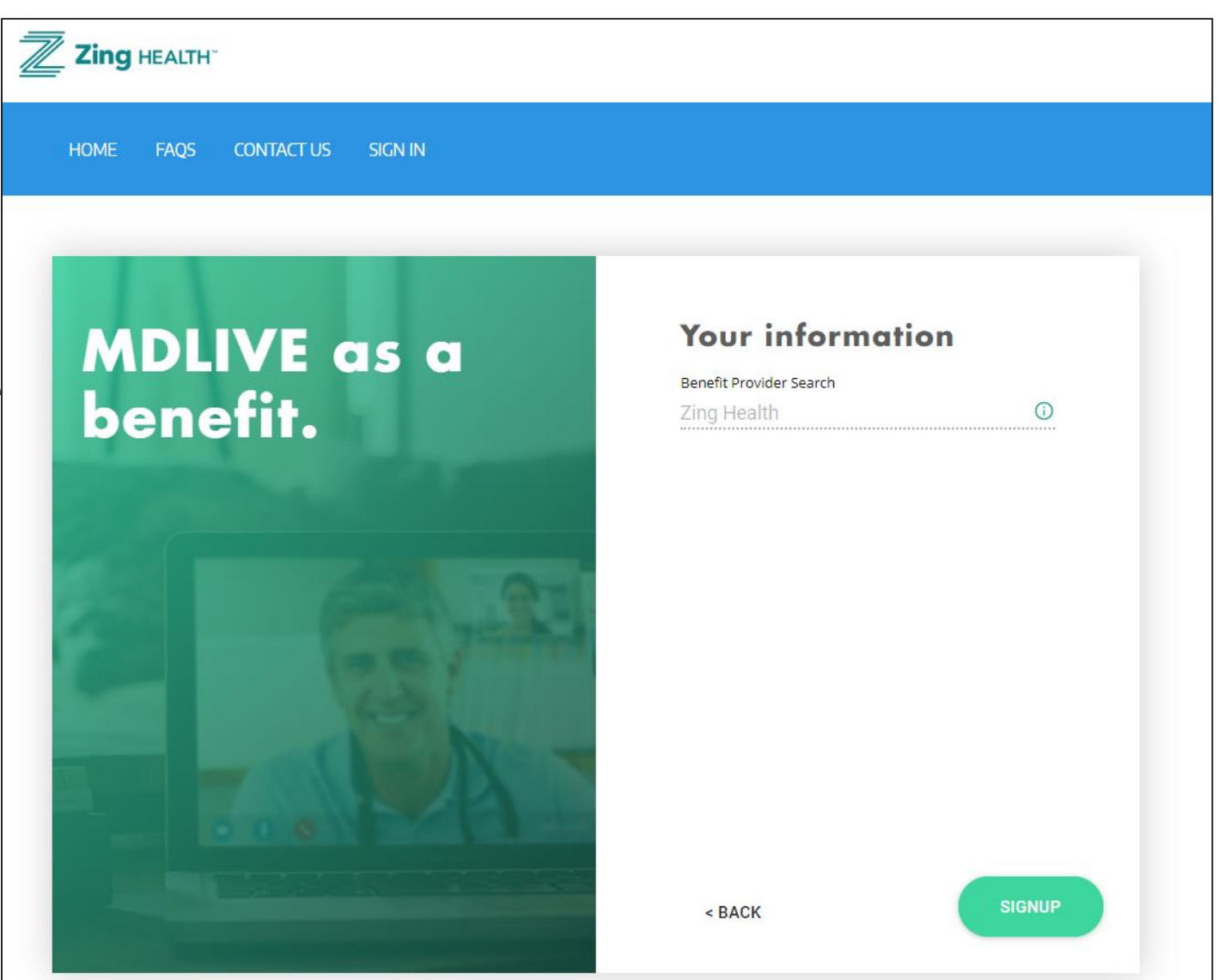

Once all fields have been completed, click the 'SIGNUP' button **MDLIVE**<sup>®</sup>

**MDLIVE**<sup>®</sup>

# Congratulations! Your account has been activated.

# Now, let's schedule a telehealth visit

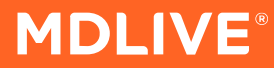

| MDLIVE         | Current Location: <u>Florida</u> ~                                               | Zing 🗘 |
|----------------|----------------------------------------------------------------------------------|--------|
|                | We may be experiencing longer than usual wait times due to the COVID-19 pandemic |        |
| APPOINTMENTS   | Current wait time to speak to a doctor: <b>Over 1 hour</b>                       |        |
| MESSAGES       | Our doctors cannot currently order tests for COVID-19                            |        |
| PHOTOS & FILES | Who needs help today?                                                            |        |
| HEALTH PROFILE |                                                                                  |        |
| 🗳 PHARMACY     |                                                                                  |        |
| HELP & SUPPORT | (8)                                                                              |        |
| MY ACCOUNT     | Zing                                                                             |        |
|                |                                                                                  |        |
|                |                                                                                  |        |
|                |                                                                                  |        |
|                |                                                                                  |        |

#### Choose the member that needs care today

| MDLIVE <sup>®</sup> | Current Location: <u>Florida</u> ~                                                    |                                                                                                    |                                                                                                    |                                                                                                    | Zing 🗘 |
|---------------------|---------------------------------------------------------------------------------------|----------------------------------------------------------------------------------------------------|----------------------------------------------------------------------------------------------------|----------------------------------------------------------------------------------------------------|--------|
|                     |                                                                                       | Choose                                                                                                 | Your Service                                                                                                 | Туре                                                                                                |        |
|                     |                                                                                       |                                                                                                    |                                                                                                    |                                                                                                    |        |
| MESSAGES            | Medic                                                                                 | al Visit                                                                                               | Therapist                                                                                                    | Psychiatrist                                                                                        |        |
| PHOTOS & FILES      | Providers av<br>by secure<br>phone fr                                                 | vailable 24/7<br>e video or<br>or adults                                                               | Private, secure and<br>confidential therapy<br>sessions.                                                     | Psychiatrists typically<br>don't provide therapy,<br>but can prescribe                              |        |
| HEALTH PROFILE      |                                                                                       |                                                                                                    | By appointment only                                                                                          | medications when<br>appropriate                                                                     |        |
| S PHARMACY          | \$10                                                                                  | Per Visit                                                                                              | \$10 First Visit                                                                                             | \$10 First Visit                                                                                    |        |
| 🕒 HELP & SUPPORT    | Your co                                                                               | ost today                                                                                              | Follow ups: <b>\$10</b> or less<br>Your cost today                                                           | Follow ups: <b>\$10</b> or less<br>Your cost today                                                  |        |
| D MY ACCOUNT        | Use i<br>Allergies, C<br>Flu Expo<br>Symptoms,<br>Minor Injuri<br>Sinus Infections, U | it for:<br>Cold, Cough,<br>osure and<br>Sore Throat,<br>ies, Pink Eye,<br>Action, Skin<br>JTI and more | Use it for:<br>Anxiety<br>Grief and Loss<br>Relationship Issues<br>Sadness & Stress<br>Sexuality<br>and more | Use it for:<br>Anxiety<br>Bipolar Disorder<br>Depression<br>Insomnia<br>Trauma and PTSD<br>and more |        |
|                     | Learn 1                                                                               | More →                                                                                                 | Learn More →                                                                                                 | Learn More →                                                                                        |        |
|                     | SEE A DOO                                                                             |                                                                                                    | SCHEDULE A VISIT                                                                                             | SCHEDULE A VISIT                                                                                    |        |
|                     | SCHEDUL                                                                               | LE A VISIT                                                                                             |                                                                                                    |                                                                                                    |        |
|                     |                                                                                       |                                                                                                    | ВАСК                                                                                                    |                                                                                                    |        |

#### Choose the type of provider you'd like to visit

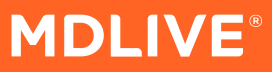

|                    | Benbaby Test1                                                                                                    | Reason for Visit                                                                    | Interview                                                                                                    | Choose Provider                                                       | Visit Type  | Express Review                           |
|--------------------|----------------------------------------------------------------------------------------------------|-------------------------------------------------------------------------------------|----------------------------------------------------------------------------------------------------|-----------------------------------------------------------------------|-------------|------------------------------------------|
| <b>(</b>           | Hi! I am Sophie, an A.I. powered Chatbot                                                                                |                                                                                     |                                                                                                    |                                                                       |             |                                          |
| (                  | Search for your medical problem or choose one of the follo                                                              | wing conditions                                                                     |                                                                                                    |                                                                       |             |                                          |
|                    |                                                                                                    |                                                                                     |                                                                                                    |                                                                       |             | Sore Throat                              |
| <b>?</b>           | Sorry to hear about your sore throat - they can be very pain<br>swollen tonsils with "white pus" on them.               | full Typical symptoms of "Strep throat"                                             | include sudden onset of a sore throat, fever, tend                                                             | er lymph nodes under the jaw line and red.                            |             |                                          |
|                    | Our telehealth providers can provide advice on home care<br>(importantly, our providers are trained on appropriate use, | and medications whether it is due to ba<br>since overuse can cause side effects and | icteria ("Strep throat"), viruses or allergies. They ca<br>d decrease the ability for antibiotics to work when | n also prescribe antibiotics when appropriate you really need them!). |             |                                          |
| (                  | IMPORTANT NOTE: If you have difficulty breathing or swallo                                                              | owing, you might have a more severe iss                                             | ue and should go to an urgent care or emergency                                                                | room instead of continuing with this online visit.                    |             |                                          |
| (                  | Do you have a sore throat and are ready for your online visi                                                            | t?                                                                                  |                                                                                                    |                                                                       |             |                                          |
|                    |                                                                                                    |                                                                                     |                                                                                                    |                                                                       |             | Yes                                      |
| <b>?</b>           | When did your problem start?                                                                                            |                                                                                     |                                                                                                    |                                                                       |             |                                          |
|                    |                                                                                                    |                                                                                     |                                                                                                    |                                                                       |             | 1-3 days ago                             |
| <b>?</b>           | How do you feel (how much do your symptoms impact you)                                                                  | ?                                                                                   |                                                                                                    |                                                                       |             |                                          |
|                    |                                                                                                    |                                                                                     |                                                                                                    |                                                                       | Mildly both | ersome (can do normal activities)        |
| <b>?</b>           | Did you have a fever?                                                                                                   |                                                                                     |                                                                                                    |                                                                       |             |                                          |
| (                  | No Unsure, but did NOT feel feverish Unsure                                                                             | e, but did feel feverish                                                            | e fever (under 99 F) Mild fever (99 to 100.5                                                                   | F) High fever (over 100.5 F)                                          |             | v                                        |
| Copyright © 2019 I | MDLIVE Medical Group, PA,   Privacy policy   Terms of use   Disclaimer   Info                                           | rmed consent                                                                        |                                                                                                    |                                                                       |             | For More Information call (888) 909-4902 |

# Enter your chief complaint (reason for visit) and answer any follow up questions

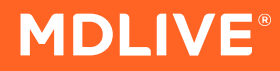

Complete your Health History

First time users are required to fill out their health history prior to scheduling a consultation

Return users will confirm their previously entered health history for any subsequent visits

| Shannon Dtc Test Acct Palmeri | Provider         | Reason for Visit                             | Health Profile         | Pharmacy | Payment |
|-------------------------------|------------------|----------------------------------------------|------------------------|----------|---------|
|                               | Now we need to a | ask you some questions                       | about your current con | ditions  |         |
|                               | Are you cui      | rently or could you possibly be pregnant?    |                        |          |         |
|                               | Are you cur      | rently breastfeeding?<br>No                  |                        |          |         |
|                               | When was         | your last menstrual cycle?                   |                        |          |         |
|                               | Do you hav       | e any health conditions?<br>NO               |                        |          |         |
|                               | Are you cur      | rently taking any medication?                |                        |          |         |
|                               | Do you hav       | e any Allergies or Drug Sensitivities?<br>ΝΟ |                        |          |         |
|                               | Have you e       | ver had any surgeries or medical procedures  | ?                      |          |         |

Search and Choose your preferred pharmacy

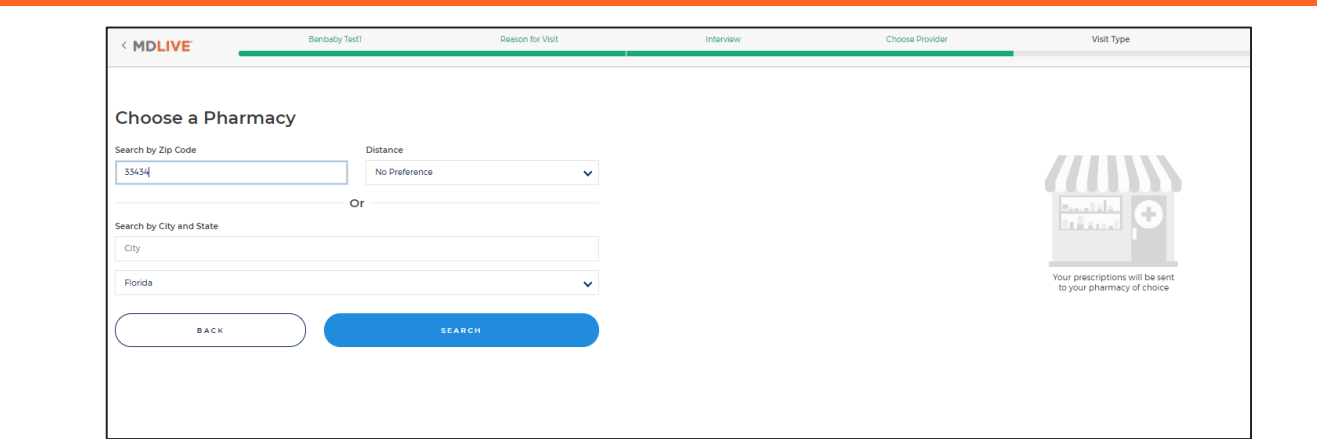

First time users are required to select a pharmacy prior to scheduling a consultation

Return users will confirm/change their previously selected pharmacy for any subsequent visits

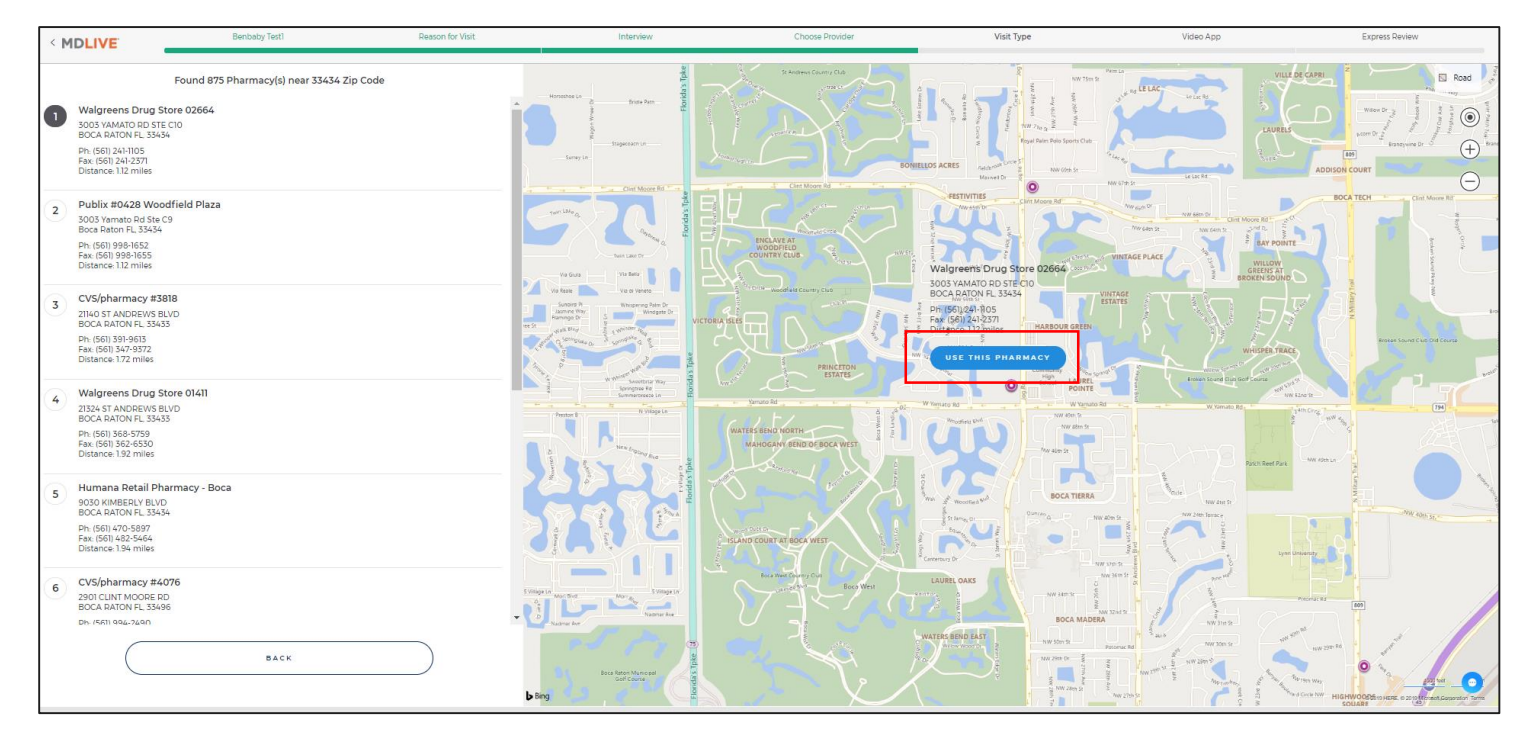

**MDLIVE**<sup>®</sup>

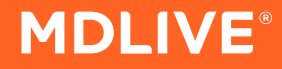

|           | VE <sup>.</sup> | Ber      | Richardson                             |                       | Reason for Visit                                             | Interview                                                        |                                  | Visit Type      | _ | Choose  | Provider                                 |                                             | Expi    | ress Review |
|-----------|-----------------|----------|----------------------------------------|-----------------------|--------------------------------------------------------------|------------------------------------------------------------------|----------------------------------|-----------------|---|---------|------------------------------------------|---------------------------------------------|---------|-------------|
| Specialty | ~               | Language | ✓ Gende                                | ~                     |                                                              |                                                                  | ALL                              | ٩               | b |         | Tue, 11 Ju                               | n. 2019                                     |         |             |
|           | R               |          | Dr. Joel Kornbo<br>General Practice    | erg, M.D.             |                                                              |                                                                  |                                  |                 |   |         | Available Toda<br>S C H E<br>See all ava | y, 03:45 PM ED<br>E D U L E<br>ilable times | π       |             |
|           |                 |          | Dr. Lawrence S<br>General Practice     | calzo, DO             |                                                              |                                                                  |                                  |                 |   |         | Available Toda<br>S C H E<br>See all ava | y, 03:45 PM ED<br>EDULE<br>ilable times     | т       |             |
|           |                 |          | Dr. Anish Brah                         | mbhatt<br>Anish and I | have been practicing hospi                                   | talist medicine for the last year                                | r I finished my reside           | ncy from        |   | Tue     | , 11 Jun. 2019                           |                                             |         | ×           |
|           | He              |          | Charleston, WV b<br>profession. I am b | ard certifie          | I am from Nashville, TN. I lo<br>ed in Internal Medicine and | ve helping people and that is<br>currently practice in Myrtle Be | the reason behind me<br>each, SC | e choosing this |   | 03:45pm | 03:50pm                                  | 03:55pm                                     | 04:00pm |             |
|           |                 | 1        | Qualifications                         |                       |                                                              |                                                                  |                                  |                 |   | 04:05pm | 04:10pm                                  | 04:15pm                                     | 04:20pm |             |
|           |                 |          | Licensed States<br>Florida, North Car  | olina, South          | Carolina, Tennessee                                          |                                                                  |                                  |                 |   |         |                                          |                                             |         | i 💿         |
|           |                 |          | Publications                           |                       |                                                              |                                                                  |                                  |                 |   | 04:25pm | 04:30pm                                  | 04:35pm                                     | 04:40pm |             |
|           |                 |          | Location<br>Myrtle Beach, SC           |                       |                                                              |                                                                  |                                  |                 |   | 04:45pm | 04:50pm                                  | 04:55pm                                     | 05:00pm |             |

#### Choose your provider and preferred appointment time

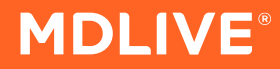

| Zing Health | Reason for Visit | Interview | Health Profile                 | Pharmacy                      | Visit Type | Choose Provider | Video App | Payment |
|-------------|------------------|-----------|--------------------------------|-------------------------------|------------|-----------------|-----------|---------|
|             |                  |           |                                |                               |            |                 |           |         |
|             |                  |           |                                |                               |            |                 |           |         |
|             |                  | Zing, l   | et's get yo                    | u taken c                     | are of.    |                 |           |         |
|             |                  | Wh        | at type of visit               | would you li                  | ke?        |                 |           |         |
|             |                  |           |                                |                               |            |                 |           |         |
|             |                  |           | VIDEO                          |                               |            |                 |           |         |
|             |                  |           | Video vs phone visits.         | Learn how they work.          |            |                 |           |         |
|             |                  | Wha       | at's the best num<br>during yc | ber to reach yo<br>our visit? | u at       |                 |           |         |
|             |                  |           | 561-45                         | I-9192                        |            |                 |           |         |
|             |                  |           | Why do we                      | need this?                    |            |                 |           |         |
|             |                  |           |                                |                               |            |                 |           |         |
|             |                  | ВАСК      | )                              | (                             | CONTINUE   |                 |           |         |

Select the Video Visit option and confirm your best call back phone number

#### **MDLIVE**<sup>®</sup>

| Zing Health | Reason for Visit | Interview | Health Profile | Pharmacy | Choose Provider | Visit Type | Video App | Payment |
|-------------|------------------|-----------|----------------|----------|-----------------|------------|-----------|---------|
|             |                  |           |                |          |                 |            |           |         |

| Payment Breako         | lown    | Payment Me         | thod              |
|------------------------|---------|--------------------|-------------------|
| Regular E-Visit Cost:  | \$10.00 | Card Type*:        | Visa              |
| Outstanding Balance:   | \$0.00  | Card Number*:      | 11111111111111    |
| Your Cost Today:       | \$10.00 | CVV Number*        | 123               |
| Offer Code: (optional) | APPLY   | Expiration*:       | 03/2020           |
|                        |         | This is an HSA Car | rd. 🕐             |
|                        |         | Name on Card*:     | ZING HEALTH       |
|                        |         | Billing Address*:  | 123 test dr       |
|                        |         | Billing Address 2: | Billing Address 2 |
|                        |         | City*:             | BOCA RATON        |
|                        |         | Current Location*: | Florida           |
|                        |         | Zip*:              | 33434             |
|                        |         |                    |                   |

#### **Payment Information**

Enter your credit card information for payment. MDLIVE accepts most major credit and debit cards, including HSA and FSA cards backed by a major credit card company

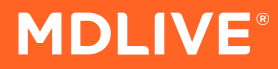

| Ben Richardson                  | Reason for Visit                                                                                                    | Interview                     | Choose Provider                                                                                                    | Visit Type                                                                                                    | Express Review |
|---------------------------------|----------------------------------------------------------------------------------------------------|-------------------------------|----------------------------------------------------------------------------------------------------|----------------------------------------------------------------------------------------------------|----------------|
|                                 | Welcome back ben! Has any of your informati                                                                                                    | on changed since you last upd | ated it on June 11, 2019?                                                                                                    |                                                                                                    |                |
| V<br>C<br>R                     | /isit Details<br>ionsultation Method: Phone<br>eason for Visit: Flu Exposure                                                                                                    | Change                        | If MDLIVE was not a<br>you have gone?                                                                                          | available, where would                                                                                                    |                |
| H<br>H<br>C<br>A<br>S<br>S<br>M | Health Profile<br>ast Updated: June 11, 2019<br>leight: 510 Weight: 195 Ibs<br>onditions: Diabetes mellitus<br>illergies: None<br>urgeries: Ankle, Appendectomy, and CABG (Bypass surgery)<br>ledications: amoxicillin 125 mg chewable tablet | Change                        | i certify that I have<br>MDLIVE Medical Gro<br>(Required)<br>I have read MDLIVE<br>Policy and I acknow<br>to print a hard copy | read and accept the terms of<br>sup's Informed Consent.<br>Medical Group's Privacy<br>ledge that I have the ability<br>of the Privacy Policy for my |                |
| F<br>W<br>31<br>5               | P <b>harmacy</b><br>Valgreens Drug Store 02664<br>003 YAMATO RD, STE C10, Boca raton, FL 33434<br>61-241-1105                                                                                                    | Change                        | records. (Required)<br>Please enter your initials<br>"(br)"                                                                    |                                                                                                    |                |
| F                               | Payment Method                                                                                                    |                               |                                                                                                    |                                                                                                    |                |
| I.<br>N                         | nsurance<br>Added                                                                                                    | Add                           |                                                                                                    |                                                                                                    |                |
| F<br>D<br>P<br>S                | Primary Care Physician<br>r. Kwang-Jae Joh<br>ompano beach, FL<br>hare Visit Info with PCP: Yes                                                                                                    | Change                        |                                                                                                    |                                                                                                    |                |
|                                 | BACK                                                                                                    |                               | Г                                                                                                    | CREATE APPOINTMENT                                                                                                    |                |

Review all information on the confirmation page. If all information is correct, select the 'Create Appointment'

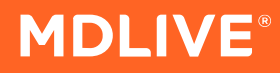

#### That's it!

You've successfully scheduled a telehealth visit.

You will automatically be connected with your provider at your appointment time

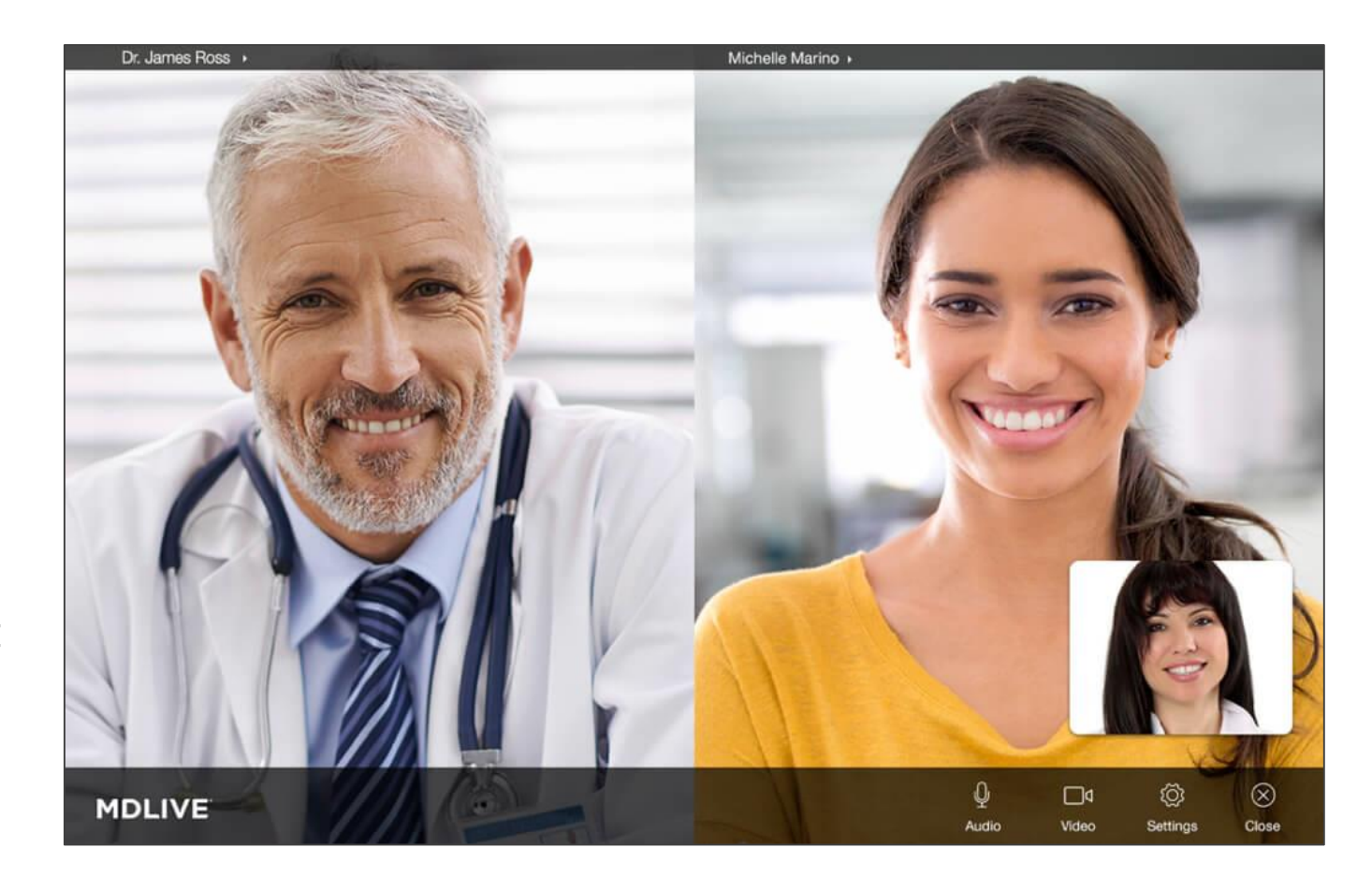